メールアドレスとパスワードを入力しログイン
 作業を行う「組織」を選択

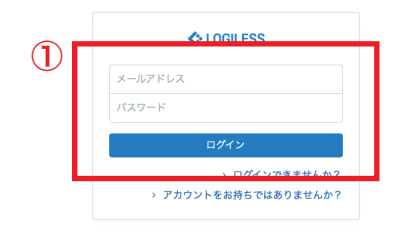

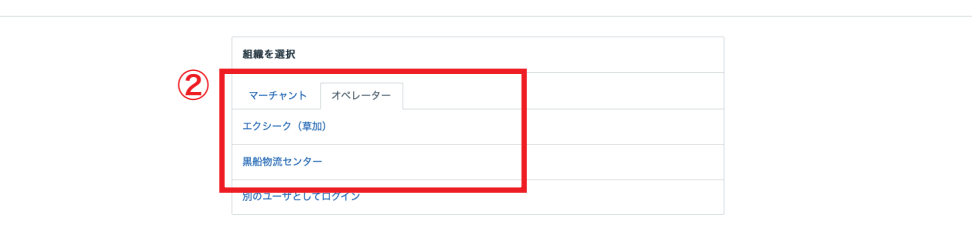

プロフィールとパスワード ログアウト

| LOGILESS              | ♦ LOGILESS     |                   |                 |                   |    |  |  |  |
|-----------------------|----------------|-------------------|-----------------|-------------------|----|--|--|--|
| 黒船物流センター ><br>黒船スタッフ2 | マーチャントを選択 ~ 2  | )                 | 3               |                   |    |  |  |  |
| ダッシュボード               | 在庫 保管状況 出荷期限管理 | 日次在庫表 入荷予定 加工指示 売 | 上返品 在庫操作ログ 在庫操作 | ロケーション ロケーショングループ |    |  |  |  |
| 出荷                    | 入荷予定 入荷 入庫 棚移動 | 出庫 変換 実地棚卸        |                 |                   |    |  |  |  |
| 在庫                    |                | 4                 |                 |                   | ロク |  |  |  |
| 商品マスタ                 |                |                   |                 |                   |    |  |  |  |
| 履歷                    |                | 在庫操作              |                 |                   |    |  |  |  |
| マーチャント                |                | マーチャントを選択 ~       |                 |                   |    |  |  |  |
| 設定                    |                |                   |                 |                   |    |  |  |  |
|                       |                | 商品情報              |                 |                   |    |  |  |  |
|                       |                | ロジレスコード *         |                 |                   |    |  |  |  |
|                       |                |                   |                 |                   |    |  |  |  |
|                       |                | 数量*               | 出荷期限日           | ロット番号             |    |  |  |  |
|                       |                | 1                 |                 |                   |    |  |  |  |
|                       |                |                   |                 |                   |    |  |  |  |
|                       |                | ロケーション情報          |                 |                   |    |  |  |  |
|                       |                | ロケーションコード*        | ロケーション名         |                   |    |  |  |  |
|                       |                | Q                 |                 |                   |    |  |  |  |
|                       |                |                   |                 |                   |    |  |  |  |
|                       |                | その他               |                 |                   |    |  |  |  |
|                       |                | i                 | 備考              |                   |    |  |  |  |

- ①サイドバーから「在庫」を選択
- ②「マーチャントを選択」から操作を行う販社様を選択
- ③「在庫操作」を選択
- ④「出庫」を選択
- ⑤「商品コード」を入力(別ウィンドウにて選択)

| 出庫                                                           |                     |       | ロケーション名を使用 |
|--------------------------------------------------------------|---------------------|-------|------------|
| 在庫操作                                                         |                     |       |            |
| マーチャント *                                                     |                     |       |            |
| 【テスト】黒船(受注画面) 🗸 🗸                                            |                     |       |            |
| 商品情報                                                         |                     |       |            |
| 商品コード・                                                       | 商品名                 |       |            |
| 9999-mask50-blue                                             | 使い捨てマスク 50枚 ブルー(テスト |       |            |
| 数量 *                                                         | 出荷期限日               | ロット番号 |            |
| 50                                                           |                     |       |            |
| ロケーションコード*<br>2950019418878 Q                                | ロケーション名<br>テスト倉庫    |       |            |
| その他                                                          |                     |       |            |
|                                                              | 備考                  |       |            |
| <ul> <li>強制出庫</li> </ul>                                     |                     |       |            |
| 出庫数量がフリー在庫数を超える場合、引当済<br>みの出荷伝票が依頼日時が新しいものから順に<br>引当待ちになります。 | 在庫撮作ログに反映されます。      |       |            |
|                                                              | _                   |       |            |
|                                                              |                     |       |            |

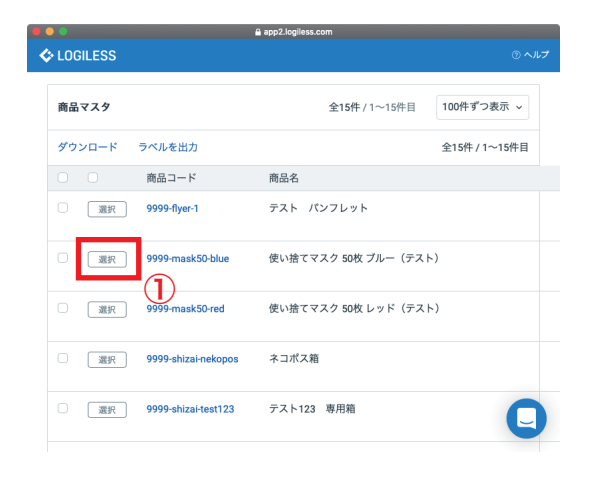

① 別ウィンドウから操作する商品を「選択」する
 ②「数量」を入力
 ③「ロケーションコード」を入力

|   | 出庫                                                                 |                                    |       | ロケーション名を使用 |
|---|--------------------------------------------------------------------|------------------------------------|-------|------------|
|   | <b>在庫操作</b><br>マーチャント *<br>【テスト】 黒船(受注画面)   ~                      |                                    |       |            |
|   | 商品情報                                                               |                                    |       |            |
| 2 | 商品コード★<br>9999-mask50-blue Q                                       | <sup>商品名</sup> 使い捨てマスク 50枚 プルー(テスト |       |            |
|   | 数量 *<br>50                                                         | 出荷期限日                              | ロット番号 |            |
|   | ロケーション情報                                                           |                                    |       |            |
|   | ロケーションコード *<br>2950019418878                                       | ロケーション名<br><b>テスト倉庫</b>            |       |            |
| 3 | その他                                                                |                                    |       |            |
|   | 通想出庫<br>出源電量がフリーを連察を惹える場合、引出済<br>みの出物電源が感見が厳しいものから期に<br>引出待ちになります。 | 備考<br>在原稿作ログに反映されます。               |       |            |
|   |                                                                    |                                    | 送信    |            |

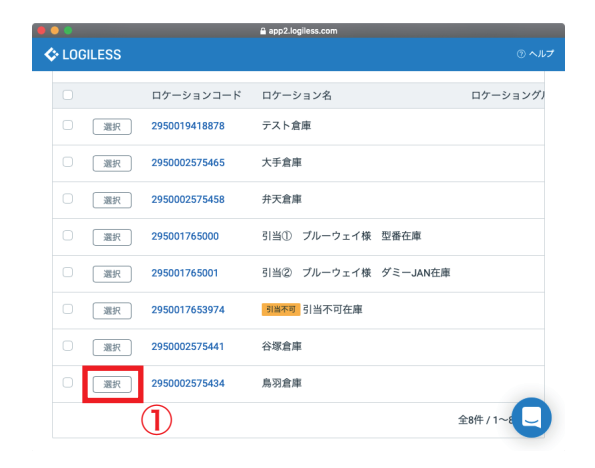

① 別ウィンドウから「鳥羽倉庫」を選択(福井の場合)
 ② 「備考」を入力(FBA 納品分など)
 ③ 「送信」する

| 出庫                               |     |                     |              | ロケーション名を使用 |
|----------------------------------|-----|---------------------|--------------|------------|
| 在庫操作                             |     |                     |              |            |
| マーチャント *                         |     |                     |              |            |
| 【テスト】黒船(受注画面)                    | ~   |                     |              |            |
|                                  |     |                     |              |            |
| 商品情報                             |     |                     |              |            |
| 商品コード *                          |     | 商品名                 |              |            |
| 9999-mask50-blue                 | ٩   | 使い捨てマスク 50枚 プルー(テスト |              |            |
| 数量 *                             |     | 出荷期限日               | ロット番号        |            |
| 50                               |     |                     |              |            |
|                                  |     |                     |              |            |
| ロケーション情報                         |     |                     |              |            |
| ロケーションコード *                      |     | ロケーション名             |              |            |
| 2950019418878                    | ٩   | テスト倉庫               |              |            |
|                                  | 0   |                     |              |            |
| その他                              |     |                     | 1            |            |
|                                  |     | 備考                  |              |            |
| <ul> <li>         •</li></ul>    |     |                     |              |            |
| 出庫数量がフリー在庫数を超える場合、               | 引当済 | 在庫操作ログに反映されます。      |              |            |
| みの出何伝票が依頼日時が新しいものか<br>引当待ちになります。 | ら順に |                     | -            |            |
|                                  |     |                     | ( <b>3</b> ) |            |
|                                  |     |                     |              |            |
|                                  |     |                     |              |            |

| 操作履歴     |      |                  |                                         |    |       |                     |
|----------|------|------------------|-----------------------------------------|----|-------|---------------------|
| 操作ID     | 操作   | 商品コード            | 商品名                                     | 数量 | ステータス | 操作日時                |
| 25899409 | 出庫   | 9999-mask50-blue | 使い捨てマスク 50枚 プルー(テスト)<br>移動元 : テスト倉庫     | 50 | 成功    | 2022/03/03 13:46:36 |
| 25896879 | 返品入荷 | 1083-BST-L-NEW   | NEWスリムタイツ単品 L-LL<br>移動先 : 谷塚倉庫          | 3  | 成功    | 2022/03/03 13:17:37 |
| 25896861 | 返品入荷 | 1083-BSL-M       | スリムレギンス M-Lサイズ<br>移動先 : 谷塚倉庫            | 3  | 成功    | 2022/03/03 13:16:20 |
| 25896828 | 返品入荷 | 1083-BSL-M       | スリムレギンス M-Lサイズ<br>移動先 : 谷塚倉庫            | 3  | 成功    | 2022/03/03 13:15:38 |
| 25896777 | 返品入荷 | 1083-BSW-M       | スリムウォーマー単品 M-L<br>移動先 : 谷塚倉庫            | 3  | 成功    | 2022/03/03 13:14:41 |
| 25896655 | 返品入荷 | 1083-BSL-M       | スリムレギンス M-Lサイズ<br>移動先 : 谷塚倉庫            | 6  | 成功    | 2022/03/03 13:13:12 |
| 25896566 | 返品入荷 | 1083-DSC-M       | 単品/Mサイズ/スリムコルセット【送料1000円】<br>移動先 : 谷塚倉庫 | 2  | 成功    | 2022/03/03 13:12:18 |
| 25896498 | 返品入荷 | 1083-DSC-S       | 単品/Sサイズ/スリムコルセット【送料1000円】<br>移動先 : 谷塚倉庫 | 2  | 成功    | 2022/03/03 13:11:03 |
| 25896409 | 返品入荷 | 1083-DSC-S       | 単品/Sサイズ/スリムコルセット【送料1000円】<br>移動先 : 谷塚倉庫 | 2  | 成功    | 2022/03/03 13:10:46 |
| 25888951 | 返品入荷 | 1083-DSC-M       | 単品/Mサイズ/スリムコルセット【送料1000円】               | 2  | 成功    | 2022/03/03 12:12:51 |

① 操作履歴のステータスが「成功」になっていることを確認